①協会ホームページから参加

## Yamanashi Nursing Association

## 送付された案内に記載してある

## お手元にご準備ください

- ▶ 『研修参加ページのパスワード』
- をご確認ください

- ●協会ホームページより
  - 『① テーマで探す』
  - 『② オンライン参加ページ』をクリック するとオンライン参加ページが開きます
- ② 参加する研修の『③ 参加』をクリックし

| 公益社団法人 山梨県看護<br>Yamanashi Nursing Associa | 獲協会<br>ation | 会員数 5,458人<br>(2023年5月14日 現在) | 入会のご案内                       | 😭<br>アクセス  | じゅうしゅう しゅうしゅう しゅうしゅう しゅうしゅう しゅうしゅう じゅうしん しゅうしん しゅうしん しゅうしん しゅうしん しゅうしん しゅうしゅう しゅうしゅう しゅうしゅう しゅうしゅう しゅうしゅう しゅうしゅう しゅうしゅう しゅうしゅう しゅうしゅう しゅうしゅう しゅうしゅう しゅうしゅう しゅうしゅう しゅうしゅう しゅうしゅう しゅうしゅう しゅうしゅう しゅうしゅう しゅうしゅう しゅうしゅう しゅうしゅう しゅうしゅう しゅうしゅう しゅうしゅう しゅうしゅう しゅうしゅう しゅうしゅう しゅうしゅう しゅうしゅう しゅうしゅう しゅうしゅう しゅうしゅう しゅうしゅう しゅうしゅう しゅうしゅう しゅうしゅう しゅうしゅう しゅう | Q<br>検索 |   |
|-------------------------------------------|--------------|-------------------------------|------------------------------|------------|----------------------------------------------------------------------------------------------------|---------|---|
| テーマで探す ▼                                  | 協会のご案内       | 看護職の皆様へ                       | 県民の皆様へ                       | 看護職を目指す    | 方へ                                                                                                    | お知らせ    | - |
| 協会のご案内                                    | 会長あ<br>理事専/  | いさつ   協会概要  <br>用             | 活動・取り組み   施設                 | 利用のご案内   : | 採用情報                                                                                                    | 発行物     |   |
| 会員                                        | 入会の          | ご案内   会員特典                    | 会員情報変更 📗 退会                  |            |                                                                                                    |         |   |
| 研修・交流会                                    | 研修に<br>ジー    | ついて   研修申込  <br>変更・延期・中止のお知ら  | 交流会申込   認定看護<br>っせ   図書室のご案内 | 管理者教育課程    | オンライ                                                                                                    | (ン参加ペー  |   |
| 学会                                        | 山梨看          | 護学会のご案内 演題登                   | <b>ž録</b>                    |            |                                                                                                    |         |   |

| HOME > 研修・交流会 > オンラ | イン参加・ |                                            |  |  |  |  |
|---------------------|-------|--------------------------------------------|--|--|--|--|
| 研修・交流会              |       | オンライン参加ページ                                 |  |  |  |  |
| 研修について              | >     | ∨ 終了した研修のアンケート回答はこちら                       |  |  |  |  |
| 研修申込                |       |                                            |  |  |  |  |
| 教育部研修受講要領           | •     |                                            |  |  |  |  |
| 交流会申込               | >     | 【ファーストレベル受講予定者・経験年数10年目以上】<br>組織の課題と問題解決思考 |  |  |  |  |
| 認定看護管理者教育課程         | >     | 6/1% 9:30~12:30<br>6/20% 9:30~16:00        |  |  |  |  |
| オンライン参加ページ          | >     |                                            |  |  |  |  |

●開いた画面に『研修参加ページのパスワード』を入力し
『④確定』をクリックすると研修参加ページが開きます

| HOME > [online]【2023-3_0601】組織の課題と問題解決思考        |  |  |  |  |  |  |  |  |
|-------------------------------------------------|--|--|--|--|--|--|--|--|
| このコンテンツはパスワードで保護されています。閲覧するには以下にパスワードを入力してください。 |  |  |  |  |  |  |  |  |
| ペスワード:                                          |  |  |  |  |  |  |  |  |